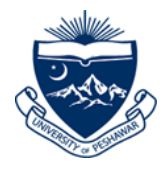

Step 01: Access to Online Admission Application Website For Account Creation and other Related Information please visit: <u>http://admissions.uop.edu.pk</u>

The following page will be displayed.

|                        | Create account                                           |
|------------------------|----------------------------------------------------------|
|                        | Login<br>Enter your information below to login.          |
| University of Peshawar | Email Address<br>Password                                |
|                        | Login<br>Forgot password?                                |
|                        | run ningun y preaze sonnas, as hEppdesk.ussgrupp.euu.px. |
|                        | Copyright © 2020 CMS-UOP   XNREL                         |

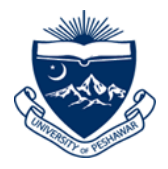

### Step 02: Account Creation

Click Create account button to create your account. Follow the instructions and fill the following fields.

|                                                     | Click here to create<br>an account |
|-----------------------------------------------------|------------------------------------|
| Create acco                                         | hunt                               |
|                                                     |                                    |
| Login                                               |                                    |
| Enter your information below to login.              |                                    |
| Email Address                                       |                                    |
| Password                                            |                                    |
| Login                                               |                                    |
| Forgot password?                                    |                                    |
| For inquiry please contact at <b>helpdesk.oas@u</b> | op.edu.pk                          |
|                                                     |                                    |

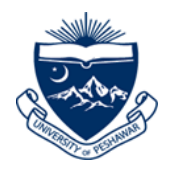

**2.1.** Enter a valid Email address where you will receive an activation link.

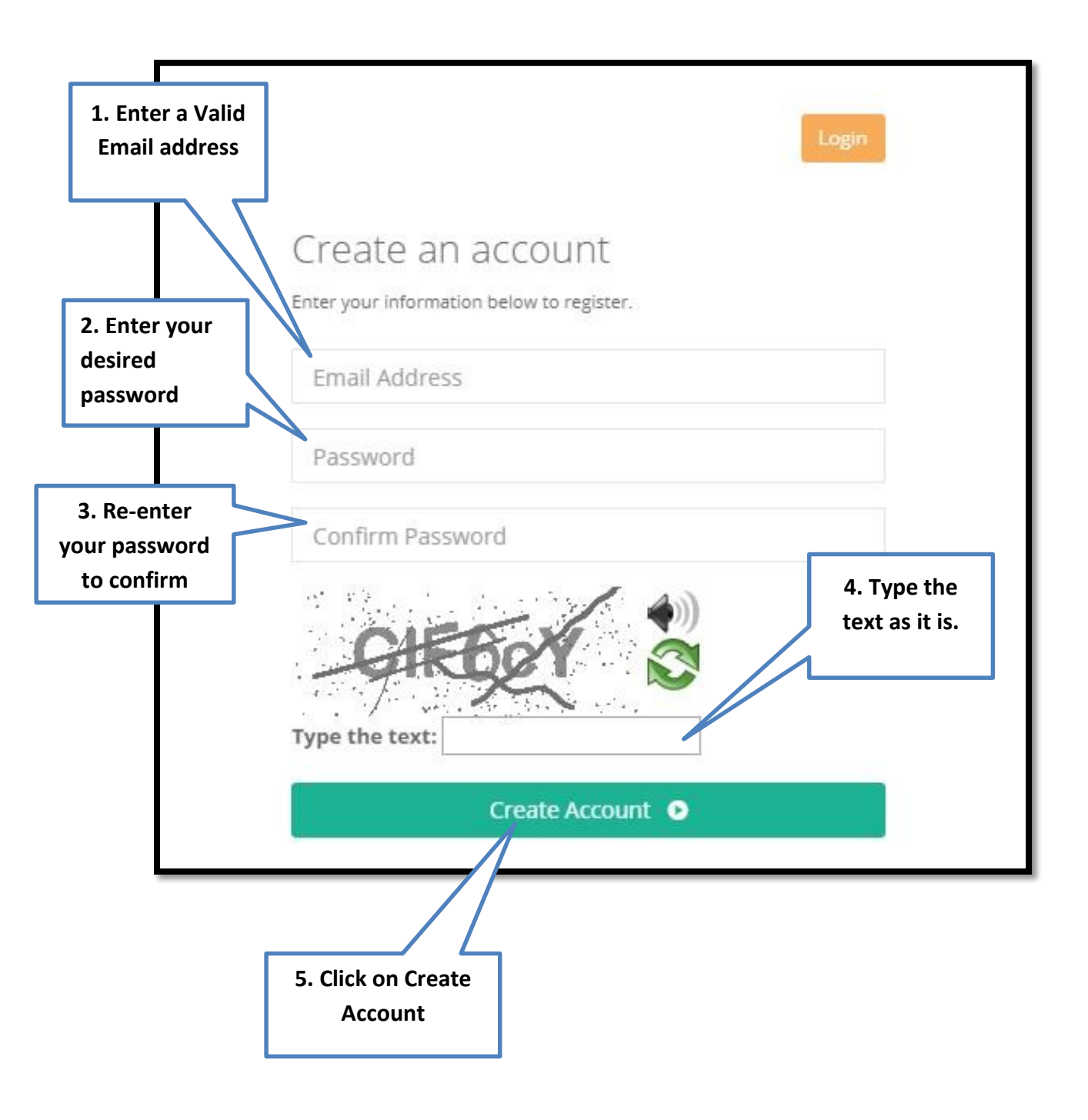

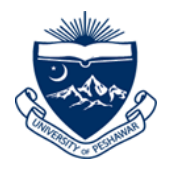

**2.2.** A Success message will be displayed on the page than login to Proceed.

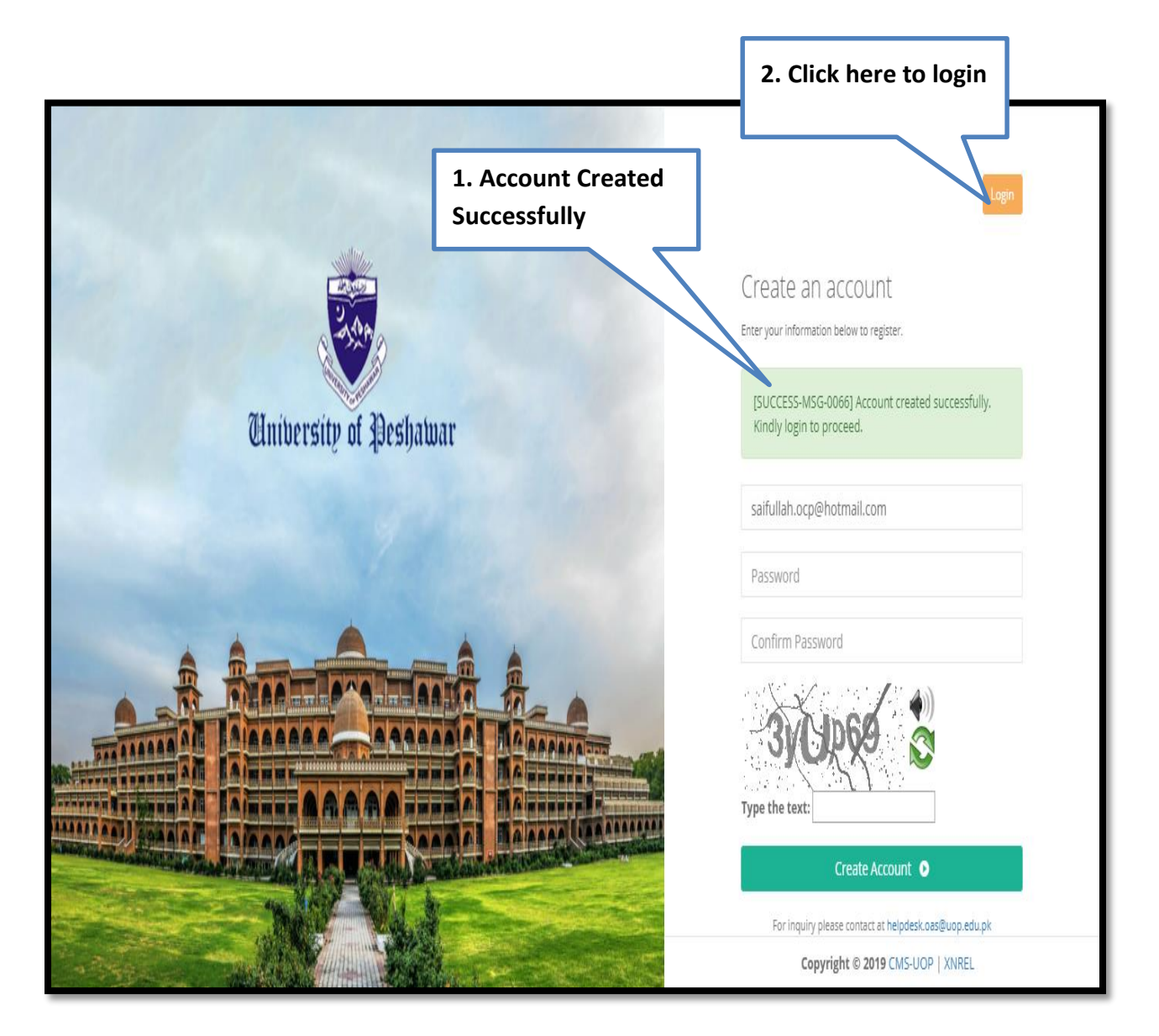

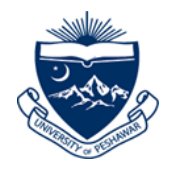

**2.3.** To Login you have to enter your email address and password which you have created in previous steps.

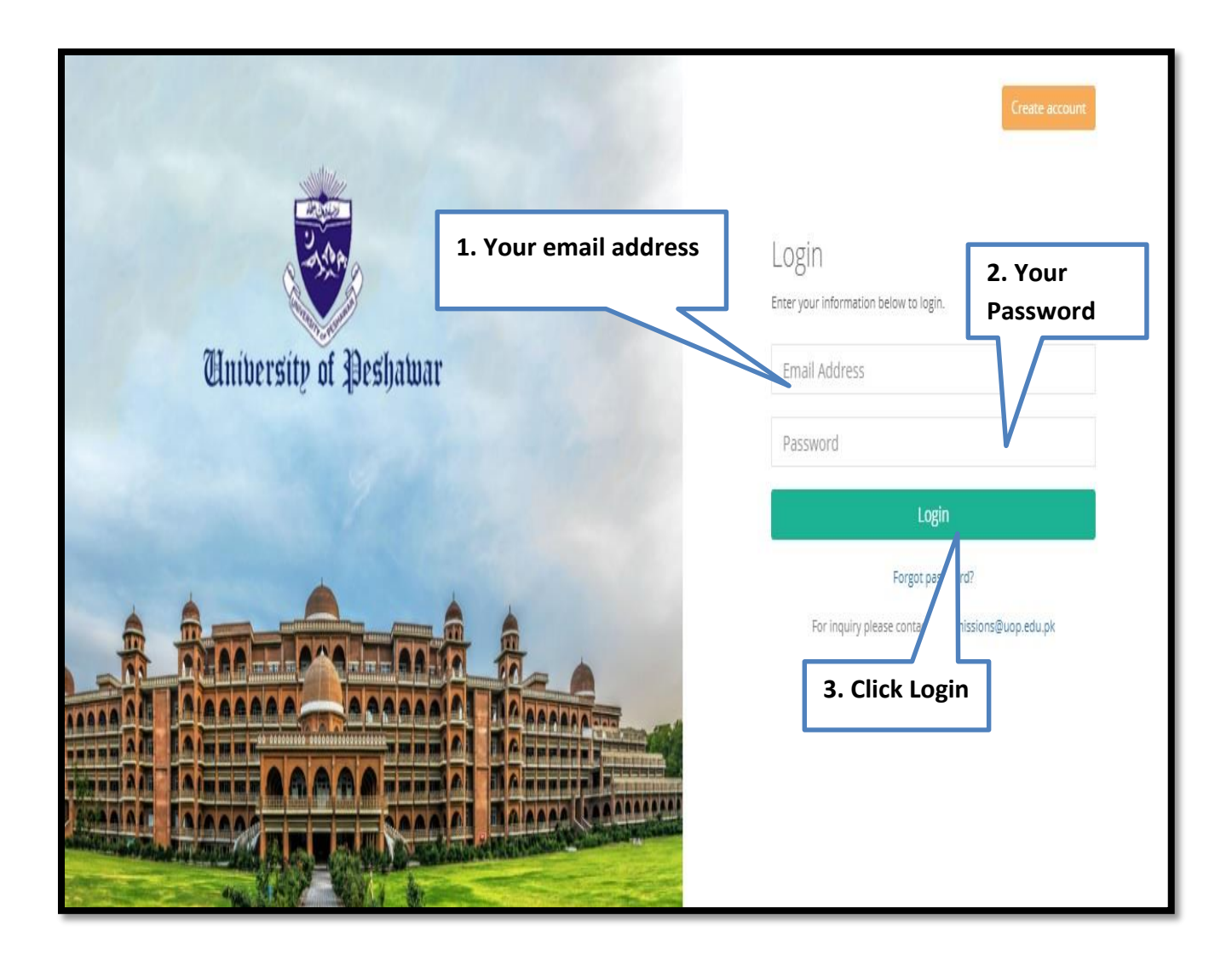

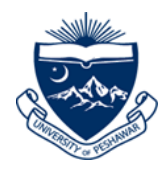

**2.4.** After successful Login you have to download the guideline to fill online admission application.

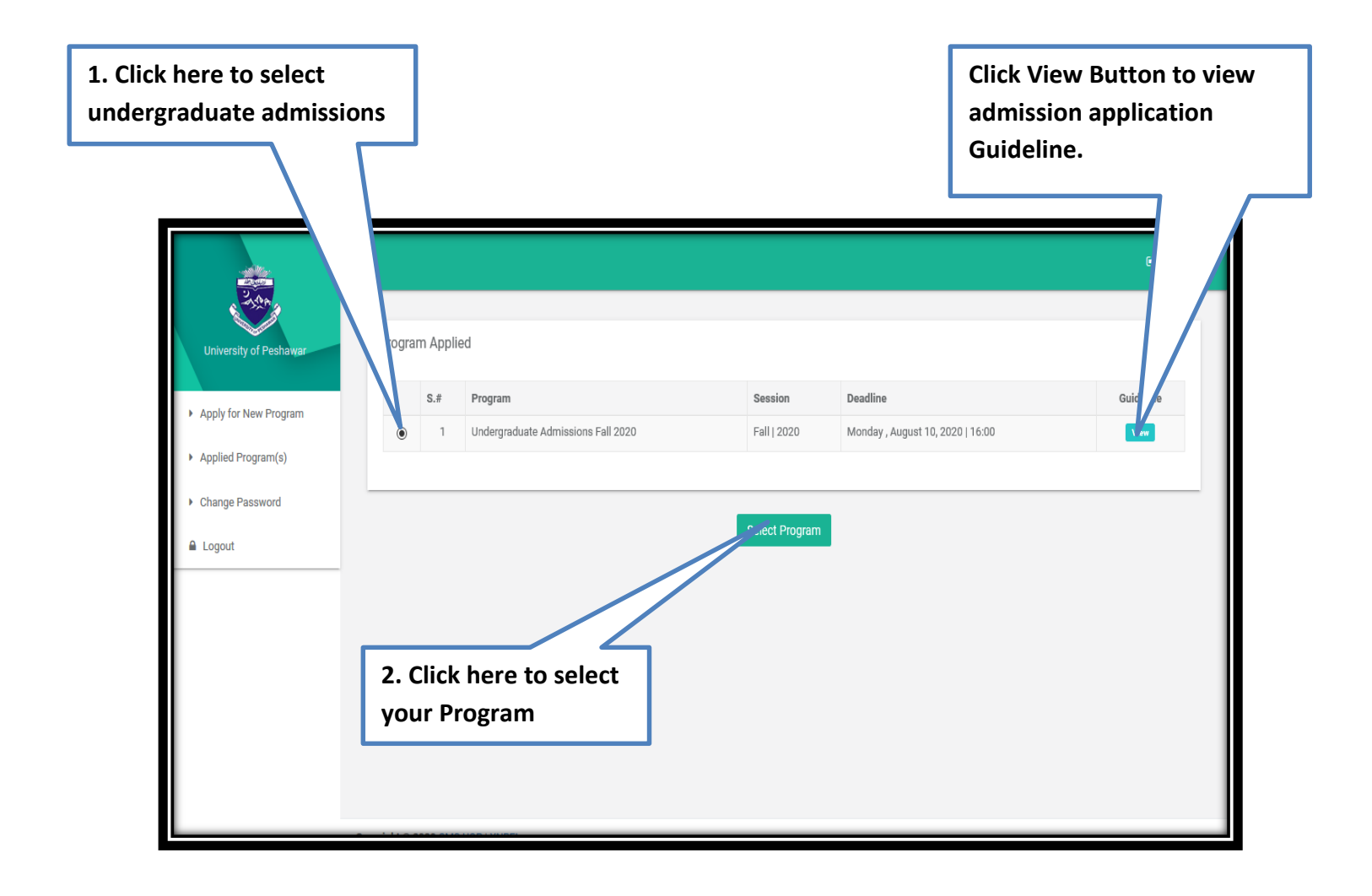

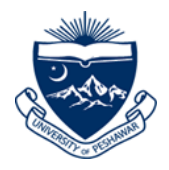

**2.5.** To open your application form click on Open.

|                                           | =           |                                       |                |                    |                        |                |                       |                    | 🕞 Log out |
|-------------------------------------------|-------------|---------------------------------------|----------------|--------------------|------------------------|----------------|-----------------------|--------------------|-----------|
| University of Peshawar                    | Progr       | Program Applied                       |                |                    |                        | Click<br>appli | here to cation fo     | open your<br>orm   |           |
| <ul> <li>Apply for New Program</li> </ul> | S.#         | Program                               | Session        | Tracking ID        | Apply Date             |                | Application<br>Status | Submission<br>Date |           |
| ▶ Applied Program(s)                      | 1           | Undergraduate Admissions Fall<br>2020 | Fall  <br>2020 | 01-2020-1-00000657 | Wednesday, Ju<br>16:45 | uly 29, 2020   | In Process            | Open               | Guideline |
| <ul> <li>Change Password</li> </ul>       | [INF        | O-MSG-0003] To apply for more progr   | ams click here | 2                  |                        |                |                       |                    |           |
| Logout                                    |             |                                       |                |                    |                        |                |                       |                    | _         |
|                                           |             |                                       |                |                    |                        |                |                       |                    |           |
|                                           |             |                                       |                |                    |                        |                |                       |                    |           |
|                                           |             |                                       |                |                    |                        |                |                       |                    |           |
|                                           |             |                                       |                |                    |                        |                |                       |                    |           |
|                                           |             |                                       |                |                    |                        |                |                       |                    |           |
| (                                         | Copyright @ | 2020 CMS-UOP   XNREL                  |                |                    |                        |                |                       |                    |           |

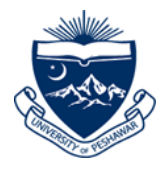

### Step 03: Academic Record

### Now complete your "Academic Record"

#### Note: - Star (\*) fields are mandatory.

**3.1.** Enter the required data for "Higher School Secondary Certificate (Intermediate/A Level/HSSC)" degrees respectively.

|                                        | =                                                                                       |                                                              |                                                                  |                                    | Application Form      | 🕞 Log out   |
|----------------------------------------|-----------------------------------------------------------------------------------------|--------------------------------------------------------------|------------------------------------------------------------------|------------------------------------|-----------------------|-------------|
| University of Peshawar                 | Image<br>Not<br>Found<br>Found<br>Tracking ID: 01-201<br>Username: saifulla<br>Phone: - | 9-1-00922105<br>h.ocp@hotmail.com<br><b>s: Not Submitted</b> | Program Group<br>Undergraduate Admissions Fall 2019<br>Fall 2019 | Current Address<br>-<br>-<br>- , - | 0%                    |             |
| <ul> <li>Applied Program(s)</li> </ul> |                                                                                         |                                                              |                                                                  |                                    |                       |             |
| Change Password                        | Degree Information                                                                      |                                                              |                                                                  |                                    |                       |             |
| Logout                                 | * Degree Type                                                                           | [Select an Option]                                           | Ŧ                                                                |                                    |                       |             |
| 1. Select Diploma or                   | * Degree                                                                                | [Select an Option]                                           | Y<br>Y                                                           |                                    |                       |             |
| Degree etc. All Fields                 | * Preference/Major                                                                      | [Select an Option]                                           | v                                                                |                                    |                       |             |
|                                        | * Board/University                                                                      | [Select an Option]                                           | ¥                                                                |                                    |                       |             |
|                                        | Marks Information                                                                       |                                                              |                                                                  |                                    |                       |             |
|                                        | * Starting Year                                                                         | [Select an Option]                                           | Ŧ                                                                |                                    |                       |             |
|                                        | * Passing Year                                                                          | [Select an Option]                                           | v                                                                | 2. Save this se                    | ection                |             |
|                                        | * Grading<br>* Roll Number/Candidate<br>Number                                          | [Select an Option]                                           | *                                                                | Ĺ                                  |                       |             |
|                                        | * Total Marks                                                                           |                                                              |                                                                  |                                    | $\langle \rangle$     |             |
|                                        | * Obtained Marks                                                                        |                                                              |                                                                  |                                    |                       |             |
|                                        |                                                                                         |                                                              |                                                                  | Academ                             | nic Main Save & Compl | e.e Section |
|                                        | Copyright © 2019 CMS-UOP                                                                |                                                              |                                                                  |                                    |                       |             |

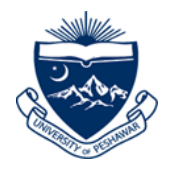

**3.2.** Only students who have done FA with any of the following subjects they must enter their subject marks, otherwise no 20 marks will be allotted to them rest of the students must save and continue this page without entering any marks.

| University of Petcharer | Image<br>Not<br>Pound<br>Found                                                                                          | Program Geoup<br>Undergrandwark Admissions Fall 2020<br>Fail 2020                                                                                                    | Current Address<br>-<br>-      | 5%                                      |
|-------------------------|----------------------------------------------------------------------------------------------------|----------------------------------------------------------------------------------------------------|--------------------------------|-----------------------------------------|
| 1 Enter Marks           | NOTE : Please write combine marks of Part-I and Part-II in<br>opplicants who are applying for Social Work / History pro | Subject marks.<br>Support marks is mandatory to enter the marks of Social Work / History subject only then 20 a<br>prim. It is mandatory to enter the marks of Social Work / History subject only then 20 a | dditional marks will be given. | 2. Save this section                    |
|                         | Subject                                                                                                    | Obtained Marks                                                                                                    | Total Marks                    | Percentage                              |
|                         | Geography                                                                                                    |                                                                                                    |                                |                                         |
|                         | Economics                                                                                                    |                                                                                                    |                                |                                         |
|                         | Psychology                                                                                                    |                                                                                                    |                                |                                         |
|                         | Education                                                                                                    |                                                                                                    |                                |                                         |
|                         | Political Science                                                                                                    |                                                                                                    |                                |                                         |
|                         | History                                                                                                    |                                                                                                    |                                |                                         |
|                         |                                                                                                    |                                                                                                    |                                | Academic Main Save & Complete 1 - ction |

### Check the undertaking on this page and Save

|                                                                         | =                                                                                                    |                                                                                                |                                                                                  | Application Form 🕞 Log out         |
|-------------------------------------------------------------------------|----------------------------------------------------------------------------------------------------|------------------------------------------------------------------------------------------------|----------------------------------------------------------------------------------|------------------------------------|
| University of Petrolause<br>Apply for New Program<br>Applied Program(s) | Image Turning to: 01-0000-100000457<br>Not Usernamic systematical Systematical Systema | Program Group<br>Undergraduate Admissions Fell 2020<br>Fall 2020                               | Current Address                                                                  | )                                  |
| <ul> <li>Change Password</li> </ul>                                     | Higher School Secondary Certificate (HSSC, A'Level, 12th gr                                                                                                    | ade, Diploma)                                                                                  |                                                                                  |                                    |
| 🖨 Logout                                                                | S.Ø Degree Type                                                                                                    | Degree Preference/Maj                                                                          | jor                                                                              |                                    |
|                                                                         | 1 Degree                                                                                                    | FA Humanities                                                                                  |                                                                                  | Bubjects                           |
| 1. Click the<br>Undertaking                                             | Undertaking                                                                                                    | c record section is true and correct. I understand and agree that any false information, mixer | epresentation or omissions of facts may result in a rejection of my application. | tion Form Serve & Corry of Section |
|                                                                         |                                                                                                    | :                                                                                              | 2. Click "Save & Complete<br>section" to proceed \ fur                           | e<br>ther                          |

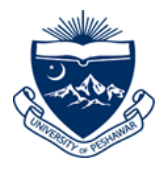

# Step 04: Program of Study

**4.1.** Click "Program of Study" to select your desired program that you are applying to.

|                                                                  | ≡                                                                                                    | 🖨 Application Form 🕞 Log out                                                                    |  |  |  |  |
|------------------------------------------------------------------|----------------------------------------------------------------------------------------------------|-------------------------------------------------------------------------------------------------|--|--|--|--|
| University of Peshawar  Apply for New Program Applied Program(s) | Image<br>Not<br>Found     -<br>Tracking ID: 01-2019-1-00922105<br>Username: safullah.coc@hommail.com<br>Phone:-     Program Group     Current Address       Undergraduate Admissions Fall 2019<br>Fall 2019     -<br>-<br>-<br>-<br>-     -<br>-<br>-<br>-<br>-     -<br>-<br>-<br>-<br>-       Undergraduate Admissions Fall 2019<br>Fall 2019     -<br>-<br>-<br>-<br>-<br>-     -<br>-<br>-<br>-<br>-     -<br>-<br>-<br>-<br>-       Undergraduate Admissions Fall 2019     -<br>-<br>-<br>-<br>-     -<br>-<br>-<br>-<br>-     -<br>-<br>-<br>-<br>-     -<br>-<br>-<br>-<br>-       Undergraduate Admissions Fall 2019     -<br>-<br>-<br>-     -<br>-<br>-<br>-     -<br>-<br>-<br>-     -<br>-<br>-<br>-     -<br>-<br>-<br>-       Undergraduate Admissions Fall 2019     -<br>-<br>-<br>-     -<br>-<br>-<br>-     -<br>-<br>-<br>-     -<br>-<br>-<br>-     -<br>-<br>- | 5%                                                                                              |  |  |  |  |
| Change Password     Logout                                       | Program of Study<br>© Last Update: Pending                                                                                                    | Helpdesk<br>Please contact us if you have any<br>question?                                      |  |  |  |  |
|                                                                  | Personal Information<br>O Last Update: Pending                                                                                                    | Madmissions@uop.edu.pk                                                                          |  |  |  |  |
|                                                                  | Cuardian Information O Last Update: Pending                                                                                                    | Quick Links<br>Prospectuses<br>Brochures                                                        |  |  |  |  |
|                                                                  | Academic Record     O Last Update: July , 31 2019 04:49:24 PM                                                                                                    | Guidlines                                                                                       |  |  |  |  |
|                                                                  | Quota O Last Update: Pending                                                                                                    | Any confusion while submitting<br>application form? Our guidlines will<br>help you step by step |  |  |  |  |
|                                                                  | Test Record<br>O Last Update: July , 31 2019 04:49:24 PM Pending                                                                                                    | View Guidline                                                                                   |  |  |  |  |
|                                                                  | Upload Photograph     O Last Update: July , 31 2019 04:49:24 PM                                                                                                    |                                                                                                 |  |  |  |  |
|                                                                  | Undertaking         I hereby confirm that the information provided by me in this application form is true and to the best of my knowledge. I understand and agree that any false information, misrepresentation or omissions of facts may result in a rejection of admission or expulsion from the University.         I agree to abide by all the rules and regulations enforced by UOP from time to time.         I understand that I have gone through with the information provided in this form very carefully; by clicking submission button I won't be able to edit and modify any information.                                                                                                    |                                                                                                 |  |  |  |  |
|                                                                  | Copyright © 2019 CMS-UOP                                                                                                    |                                                                                                 |  |  |  |  |

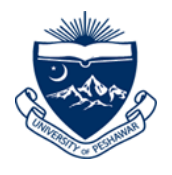

**4.2.** On "**Program of Study**" page select Faculty/program/Campus. (Reference Admission Advertisement). <u>Faculty and Program Details</u>

|                                           | Ξ                     |                                                       |                                         |                                                                  |               | A A              | pplication Form 🕒 Log out |
|-------------------------------------------|-----------------------|-------------------------------------------------------|-----------------------------------------|------------------------------------------------------------------|---------------|------------------|---------------------------|
| University of Peshawar                    | Image<br>Not<br>Found | –<br>Tracking ID: 01-2<br>Username: saifu<br>Phone: - | 1019-1-00922105<br>llah.ocp@hotmail.com | Program Group<br>Undergraduate Admissions Fall 2019<br>Fall 2019 | Current Addre | ess              | 5%                        |
| <ul> <li>Apply for New Program</li> </ul> |                       | Application Sta                                       | tus: Not Submitted                      | 1. 9                                                             | Select Fac    | culty            | $\bigcirc$                |
| <ul> <li>Applied Program(s)</li> </ul>    |                       |                                                       |                                         | رح                                                               |               |                  |                           |
| Change Password                           | Select Prog           | ram of Study                                          |                                         |                                                                  |               | 2. Select        | Program                   |
| 🔒 Logout                                  |                       | * Faculty                                             | [Select an Option]                      |                                                                  | ,             |                  |                           |
|                                           |                       | * Program                                             | [Select an Option]                      |                                                                  | Ŧ             |                  |                           |
|                                           |                       | * Campus                                              | [Select an Option]                      | •                                                                | Ŧ             |                  |                           |
| 3. Select as M                            | ain Cam               | pus                                                   |                                         | 4. Click here t                                                  | to add in     |                  | Add Program to List       |
|                                           |                       |                                                       |                                         | program list                                                     |               |                  |                           |
|                                           | Selected Pr           | ogram List                                            |                                         |                                                                  |               |                  |                           |
|                                           | S.#                   | Faculty                                               | Program                                 | Campus                                                           | Fee           | Preference       | Action                    |
|                                           |                       |                                                       |                                         | Total                                                            | (Rs.) 0       |                  |                           |
|                                           |                       |                                                       |                                         |                                                                  |               |                  |                           |
|                                           |                       |                                                       |                                         |                                                                  |               | Application Form | Save & Complete Section   |
|                                           | Copyright © 20        | 19 CMS-UOP                                            |                                         |                                                                  |               |                  |                           |

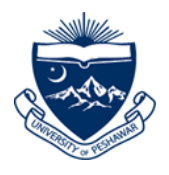

#### Note: Repeat above steps for applying in another program(s).

|                                                                 |                                       |                                                                                  |                                                           |                                   | 番 Application For    | rm 🕞 Log out     |
|-----------------------------------------------------------------|---------------------------------------|----------------------------------------------------------------------------------|-----------------------------------------------------------|-----------------------------------|----------------------|------------------|
| University of Peshawar                                          | Image<br>Not<br>Found<br>Applications | Prr<br>-2019-1-00922105 Un<br>fullah ocp@hotmail.com Fal<br>tatus: Not Submitted | ogram Group<br>dergraduate Admissions Fall 2019<br>I 2019 | Current Address<br>-<br>-<br>-, - | 5%                   | )                |
| <ul> <li>Applied Program(s)</li> <li>Change Password</li> </ul> | [SUCCESS-MSG-0015] Progr              | am successfully added.                                                           |                                                           |                                   |                      |                  |
| 🔒 Logout                                                        | Select Program of Study               |                                                                                  |                                                           |                                   |                      |                  |
|                                                                 | * Faculty                             | Faculty of Management an                                                         | d Information Sciences                                    | v                                 |                      |                  |
|                                                                 | * Program                             | BBA(Hons)                                                                        |                                                           | v                                 |                      |                  |
|                                                                 | * Campus                              | Peshawar City Campus                                                             |                                                           | Ŧ                                 |                      |                  |
|                                                                 |                                       | 5<br>t                                                                           | . Assign "Prefe<br>o each program                         | rence No.<br>n applied            | Add Pi               | rogram to List   |
|                                                                 | Selected Program List                 |                                                                                  | 1 0                                                       | $\sim \sim$                       |                      |                  |
|                                                                 | S.# Faculty                           |                                                                                  | Program                                                   | Campus                            | Preference           | Action           |
|                                                                 | 1 Faculty of Manag                    | ement and Information Sciences                                                   | BBA(Hons)                                                 | Peshawar City Campus              | 0 - 🔻                | Delete           |
|                                                                 |                                       |                                                                                  |                                                           | Total (Rs.)                       | 0                    |                  |
|                                                                 |                                       |                                                                                  |                                                           |                                   |                      | _                |
|                                                                 | Compright @ 2010 CMS LIDD             |                                                                                  |                                                           | Appli                             | cation Form Save & C | Complete Section |
|                                                                 | Copyright © 2019 CMS-00P              |                                                                                  |                                                           |                                   |                      |                  |
|                                                                 |                                       | 6<br>s                                                                           | Click "Save & ection" to proc                             | Complete<br>eed \ further         | 7                    |                  |

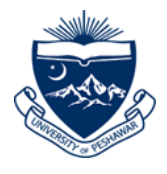

# Step 05: Personal Information

**5.1**. Click "Personal Information" to enter your Personal details.

|                                                                   | ≡                                                                                                    | <table-row> Application Form 🕞 Log out</table-row>                                              |
|-------------------------------------------------------------------|----------------------------------------------------------------------------------------------------|-------------------------------------------------------------------------------------------------|
| University of Peshawar  Apply for New Program  Applied Program(s) | Image     -     Program Group     Current Address       Not     Tracking ID: 01-2019-1-00922105     Undergraduate Admissions Fall 2019     -       Username: safullah.ocp@hotmail.com     Fall 2019     -       Phone:-     -     -       Application Status: Not Submitted     -                                                                                                    | 25%                                                                                             |
| <ul> <li>Change Password</li> <li>Logout</li> </ul>               | Program of Study<br>© Last Update: July , 31 2019 05:30:13 PM Completed                                                                                                    | Helpdesk<br>Please contact us if you have any<br>question?                                      |
|                                                                   | Personal Information     O Last Update:     Click here                                                                                                    | Sadmissions@uop.edu.pk                                                                          |
|                                                                   | Cuardian Information           O Last Update:         Pending                                                                                                    | Quick Links<br>C <sup>®</sup> Prospectuses<br>C <sup>®</sup> Brochures                          |
|                                                                   | Academic Record     Pending       Ø Last Update: July, 31 2019 05:30:13 PM     Pending                                                                                                    | Guidlines                                                                                       |
|                                                                   | Quota<br>© Last Update: Pending                                                                                                    | Any confusion while submitting<br>application form? Our guidlines will<br>help you step by step |
|                                                                   | Test Record     Pending       Ø Last Update: July, 31 2019 05:30:13 PM                                                                                                    | View Guidline                                                                                   |
|                                                                   | Upload Photograph         Pending           © Last Update: July, 31 2019 04:49:24 PM         Pending                                                                                                    |                                                                                                 |
|                                                                   | Undertaking         I hereby confirm that the information provided by me in this application form is true and to the best of my knowledge. I understand and agree that any false information, misrepresentation or omissions of facts may result in a rejection of admission or expulsion from the University.         I agree to abide by all the rules and regulations enforced by UOP from time to time.         I understand that I have gone through with the information provided in this form very carefully; by clicking submission button I wort be able to edit and modify any information. | 9                                                                                               |
|                                                                   | Copyright © 2019 CMS-UOP                                                                                                    |                                                                                                 |

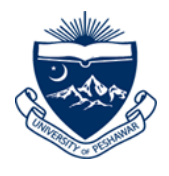

**5.2.** Enter your name as per your SSC Certificate/DMC.

| - and the second                                | =                                                                    |                                                          |                                                           |                      |                                | 🏶 Application Form 🛛 😝 Log out           |
|-------------------------------------------------|----------------------------------------------------------------------|----------------------------------------------------------|-----------------------------------------------------------|----------------------|--------------------------------|------------------------------------------|
| University of Peshawar<br>Apply for New Program | Image<br>Not<br>Found<br>Found<br>Image<br>Jean<br>Application State | 119-1-00922105<br>sh.ocp@hotmail.com<br>w: Not Submitted | <b>Program Group</b><br>Undergraduate Admis:<br>Fall 2019 | sions Fall 2019      | Current Address<br>-<br>-<br>- | 25%                                      |
| Applied Program(s)     Change Password          | Biographical Data                                                    |                                                          |                                                           |                      |                                |                                          |
| 🖨 Logout                                        | * First Name (s)                                                     |                                                          |                                                           |                      |                                |                                          |
|                                                 | * Last Name                                                          |                                                          |                                                           |                      |                                |                                          |
|                                                 | * Gender                                                             | [Select an Option]                                       | *                                                         |                      |                                |                                          |
|                                                 | * Date of Birth                                                      | Month •                                                  | Day<br>ate /or Equivalent                                 | • Year               | *                              |                                          |
|                                                 | * Marital Status                                                     | [Select an Option]                                       |                                                           | *                    |                                |                                          |
| 1. Star (*) fields                              | * Religion                                                           | [Select an Option]                                       | Ŧ                                                         |                      |                                |                                          |
| are mandatory                                   | * Hafiz-e-Quran                                                      | [Select an Option]                                       |                                                           | *                    |                                |                                          |
|                                                 | * Blood Group                                                        | [Select an Option 🔻                                      |                                                           |                      |                                |                                          |
|                                                 | - Disability                                                         | Kindly mention disability                                | type e.g. visual impairmer                                |                      |                                |                                          |
|                                                 | * Native Language                                                    | [Select an Option]                                       |                                                           | *                    |                                |                                          |
|                                                 | Nationality Information                                              |                                                          |                                                           |                      |                                |                                          |
|                                                 | * Country of Nationality                                             | [Select an Option]                                       |                                                           | •                    |                                |                                          |
|                                                 | Permanent Address                                                    |                                                          |                                                           |                      |                                |                                          |
|                                                 | * Country                                                            | [Select an Option]                                       |                                                           |                      |                                |                                          |
|                                                 | * Province                                                           | [Select an Option]                                       | *                                                         |                      |                                |                                          |
|                                                 | * City                                                               | [Select an Option]                                       | *                                                         |                      |                                |                                          |
|                                                 | * Address                                                            |                                                          |                                                           |                      |                                |                                          |
|                                                 |                                                                      |                                                          |                                                           |                      |                                |                                          |
| 2. If both Mailing                              | Postal/Mailing Address                                               |                                                          |                                                           |                      |                                |                                          |
|                                                 | * Country                                                            | Copy same as Permane                                     | ent Address                                               |                      |                                |                                          |
| and Permanent                                   | * Province                                                           | [Select an Option]                                       | •                                                         |                      |                                |                                          |
| address are same                                | * City                                                               | [Select an Option]                                       | •                                                         |                      |                                |                                          |
| enable this check                               | * Address                                                            |                                                          |                                                           |                      |                                |                                          |
|                                                 |                                                                      |                                                          |                                                           |                      |                                |                                          |
|                                                 | District of Local/Domicile                                           | Information                                              |                                                           |                      |                                |                                          |
|                                                 | * Province                                                           | [Select an Option]                                       | *                                                         |                      | 3. Provide                     | correct contact details.                 |
|                                                 | * District                                                           | [Select an Option]                                       | *                                                         |                      |                                |                                          |
|                                                 | Contact Details (Plaace pr                                           | ovide a valid contact o                                  | o for further correspo                                    | ondence)             | so that you                    | a can receive message                    |
| 4. After filling all                            | Alternative Ems."                                                    | ovide a valid contact h                                  | o for further correspo                                    | ondence)             | alerts and                     | notification in future.                  |
| required fields anable                          | Home Telephone                                                       |                                                          |                                                           | L                    |                                |                                          |
| required news, enable                           | * Mobile Network                                                     | [Select an Option]                                       |                                                           |                      |                                |                                          |
| check of undertaking                            | * Mobile No                                                          | [Operator Code] •                                        |                                                           |                      |                                |                                          |
|                                                 |                                                                      |                                                          |                                                           |                      |                                |                                          |
|                                                 | Undertaking                                                          |                                                          |                                                           |                      |                                |                                          |
|                                                 | I hereby confirm that the inf                                        | formation provided by me u                               | nder this section is true a                               | nd to the best of my | knowledge.                     |                                          |
|                                                 |                                                                      |                                                          |                                                           |                      |                                | Application Form Save & Complete Section |
|                                                 | Copyright © 2019 CMS-UOP                                             |                                                          |                                                           |                      |                                |                                          |
|                                                 |                                                                      |                                                          | 5.0                                                       | lick save            | e & 🗾                          |                                          |
|                                                 |                                                                      |                                                          |                                                           |                      |                                |                                          |
|                                                 |                                                                      |                                                          | con                                                       | ndiete se            | ection                         |                                          |

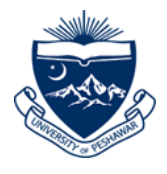

# Step 06: Guardian Information

#### 6.1. Click "Guardian Information" to enter your Guardian details.

|                                                                   |                                                                                                    | 🚯 Application Form 🛛 🕞 Log out                                                            |
|-------------------------------------------------------------------|----------------------------------------------------------------------------------------------------|-------------------------------------------------------------------------------------------|
| University of Peshawar  Apply for New Program  Applied Program(s) | Image<br>Not<br>Found     Saif Ullah<br>Tracking ID: 01-2019-1-00922105<br>Usemame: saifullah.ocp@hotmail.com<br>Phone: 0345-9590832     Program Group<br>Undergraduate Admissions Fall 2019     ShaheenTown<br>Khyber Pakhtun Khwa<br>Peshawar, Pakistan       Application Status: Not Submitted     Application Status: Not Submitted     Program Group     Current Address                                                                                                    | 45%                                                                                       |
| <ul> <li>Change Password</li> <li>Logout</li> </ul>               | Completed                                                                                                    | Please contact us if you have any question?                                               |
|                                                                   | Personal Information<br>© Last Update: July, 31 2019 05:48:05 PM Completed                                                                                                    | admissions@uop.edu.pk                                                                     |
|                                                                   | Guardian Information<br>O Last Update:                                                                                                    | Quick Links C Prospectuses C Brochures                                                    |
|                                                                   | Academic Record     O Last Update: July, 31 2019 05:30:13 PM                                                                                                    | Guidlines                                                                                 |
|                                                                   | Quota<br>© Last Update: Pending                                                                                                    | Any confusion while submitting application form? Our guidlines will help you step by step |
|                                                                   | E Test Record<br>O Last Update: July, 31 2019 05:30:13 PM Pending                                                                                                    | View Guidline                                                                             |
|                                                                   | Upload Photograph     O Last Update: July, 31 2019 04:49:24 PM                                                                                                    | ✓                                                                                         |
|                                                                   | Undertaking         I hereby confirm that the information provided by me in this application form is true and to the best of my knowledge. I understan agree that any false information, misrepresentation or omissions of facts may result in a rejection of admission or expulsion fround university.         I agree to able by all the rules and regulations enforced by UOP from time to time.         I understand that I have gone through with the information provided in this form very carefully; by clicking submission button I we able to edit and modify any information. | id and<br>m the<br>brit be                                                                |

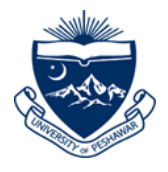

**6.2:** Enter complete detail of father and guardian (if applicable) in this section.

|                                           | =                                                                         |                                           |                                                 |                                                          | 希 Application Form 🕞 Log out     |
|-------------------------------------------|---------------------------------------------------------------------------|-------------------------------------------|-------------------------------------------------|----------------------------------------------------------|----------------------------------|
|                                           | Image Saif Ullah                                                          | 1                                         | Program Group                                   | Current Address                                          |                                  |
| University of Peshawar                    | Tracking ID: 01-201<br>Not Username: salfullal<br>Found Phone: 0345-95908 | 19-1-00922105<br>h.ocp@hotmail.com<br>332 | Undergraduate Admissions Fall 2019<br>Fall 2019 | ShaheenTown<br>Khyber Pakhtun Khwa<br>Peshawar, Pakistan | 45%                              |
| <ul> <li>Apply for New Program</li> </ul> | Application Status                                                        | s: Not Submitted                          |                                                 |                                                          |                                  |
| <ul> <li>Applied Program(s)</li> </ul>    |                                                                           |                                           |                                                 |                                                          |                                  |
| Change Password                           | Father Information                                                        |                                           |                                                 |                                                          |                                  |
| Logout                                    | * Name                                                                    |                                           |                                                 |                                                          |                                  |
| 1 Enter either                            | CNIC                                                                      |                                           |                                                 |                                                          |                                  |
|                                           | Country                                                                   | [Select an Option]                        |                                                 | Ŧ                                                        |                                  |
| CNIC NO OF                                | Province                                                                  | [Select an Option]                        | Ŧ                                               |                                                          |                                  |
| Passport No"                              | City                                                                      | [Select an Option]                        | Ŧ                                               |                                                          |                                  |
|                                           | Address                                                                   |                                           |                                                 |                                                          |                                  |
|                                           |                                                                           |                                           |                                                 |                                                          |                                  |
|                                           | Occupation                                                                |                                           |                                                 |                                                          |                                  |
|                                           | Office Number                                                             |                                           |                                                 |                                                          |                                  |
|                                           | Office Address                                                            |                                           |                                                 |                                                          |                                  |
|                                           | * Family Income                                                           |                                           |                                                 |                                                          |                                  |
|                                           | Email Address                                                             |                                           |                                                 |                                                          |                                  |
|                                           | Mobile No                                                                 | [Operator Code] 🔹                         |                                                 |                                                          |                                  |
|                                           |                                                                           |                                           |                                                 |                                                          |                                  |
| 2. If both Father and                     | Guardian Information                                                      |                                           |                                                 |                                                          |                                  |
| guardian are same                         |                                                                           | Copy same as Father I                     | nformation                                      |                                                          |                                  |
|                                           | * Name                                                                    |                                           |                                                 |                                                          |                                  |
| click here                                | CNIC                                                                      |                                           |                                                 |                                                          |                                  |
|                                           | Passport No                                                               |                                           |                                                 |                                                          |                                  |
|                                           | * Country                                                                 | [Select an Option]                        |                                                 | v                                                        |                                  |
|                                           | * Province                                                                | [Select an Option]                        | ¥                                               |                                                          |                                  |
|                                           | * City                                                                    | [Select an Option]                        | ¥                                               |                                                          |                                  |
|                                           | * Address                                                                 |                                           |                                                 | 3. Click "S                                              | ave &                            |
|                                           |                                                                           |                                           |                                                 | Complete                                                 | Section"                         |
|                                           | Occupation                                                                |                                           |                                                 | complete                                                 | Jection                          |
|                                           | Office Number                                                             |                                           |                                                 | to procee                                                | d further                        |
|                                           | Office Address                                                            |                                           |                                                 |                                                          |                                  |
|                                           | Email Address                                                             |                                           |                                                 |                                                          |                                  |
|                                           | * Mobile No                                                               | [Operator Code] •                         |                                                 |                                                          |                                  |
|                                           |                                                                           |                                           |                                                 |                                                          |                                  |
|                                           |                                                                           |                                           |                                                 | Applicat                                                 | ion Form Save & Cumplete Section |
|                                           | Copyright © 2019 CMS-UOP                                                  |                                           |                                                 |                                                          |                                  |

**Note: -** Enter all the required fields and verify.

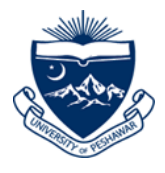

### Step 07: Academic Record

7.1. Click "Academic Record" to enter your Academic Record details.

|                                                                  | =                                                                                                    | <table-row> Application Form 🛛 🕞 Log out</table-row>                                      |
|------------------------------------------------------------------|----------------------------------------------------------------------------------------------------|-------------------------------------------------------------------------------------------|
| University of Peshawar  Apply for New Program  Appled Program(s) | Image     Saif Ullah     Program Group     Current Address       Not     Tracking ID: 01-2019-1-00922105     Undergraduate Admissions Fall 2019     ShaheenTown       Found     Phone: 0345-9590832     Fall 2019     ShaheenTown       Application Status: Not Submitted     Program Group     Current Address                                                                                                    | khwa<br>tan 65%                                                                           |
| <ul> <li>Change Password</li> <li>▲ Logout</li> </ul>            | Completed                                                                                                    | Please contact us if you have any question?                                               |
|                                                                  | Personal Information<br>© Last Update: July, 31 2019 05:48:05 PM Completed                                                                                                    | admissions@uop.edu.pk                                                                     |
|                                                                  | Completed                                                                                                    | Quick Links C Prospectuses C Brochures                                                    |
|                                                                  | Academic Record     O Last Update: July, 31 2019 05:30:13 PM     Click here     Pending                                                                                                    | Guidlines                                                                                 |
|                                                                  | Quota<br>O Last Update: Pending                                                                                                    | Any confusion while submitting application form? Our guidlines will help you step by step |
|                                                                  | Test Record     O Last Update: July, 31 2019 05:30:13 PM                                                                                                    | View Guidline                                                                             |
|                                                                  | Upload Photograph     O Last Update: July, 31 2019 04:49:24 PM                                                                                                    |                                                                                           |
|                                                                  | Undertaking                                                                                                    |                                                                                           |
|                                                                  | <ul> <li>I hereby confirm that the information provided by me in this application form is true and to the best of my knowledge. I agree that any false information, misrepresentation or omissions of facts may result in a rejection of admission or expuniversity.</li> <li>I agree to abide by all the rules and regulations enforced by UOP from time to time.</li> <li>I understand that I have gone through with the information provided in this form very carefully; by clicking submission be able to edit and modify any information.</li> </ul> | understand and<br>sulsion from the<br>sutton I won't be<br>t Application                  |
|                                                                  | Copyright © 2019 CMS-UOP                                                                                                    |                                                                                           |

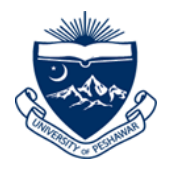

**7.2.** Read "Undertaking" carefully and enable this check Than Click" Save & Complete section" to proceed further.

|                                        | ≡                                                                                                    |                                                                                                    |                                                                         |                                                                                    | 🖨 Application Form 🛛 🖨 Log out           |  |  |
|----------------------------------------|----------------------------------------------------------------------------------------------------|----------------------------------------------------------------------------------------------------|-------------------------------------------------------------------------|------------------------------------------------------------------------------------|------------------------------------------|--|--|
| University of Peshawar                 | Image<br>Not<br>Found                                                                                                    | Saif Ullah<br>Tracking ID: 01-2019-1-00922105<br>Username: saifullah.ocp@hotmail.com<br>Phone: 0345-9590832<br>Application Status: Not Submitted | <b>Program Group</b><br>Undergraduate Admissions Fall 2019<br>Fall 2019 | <b>Current Address</b><br>ShaheenTown<br>Khyber Pakhtun Khwa<br>Peshawar, Pakistan | 65%                                      |  |  |
| <ul> <li>Applied Program(s)</li> </ul> |                                                                                                    |                                                                                                    |                                                                         |                                                                                    | Add New Degree                           |  |  |
| Change Password     Logout             | Seconda                                                                                                    | ry School Certificate (SSC, O'Level, 1                                                                                                    | Oth grade)                                                              |                                                                                    | Add to the Degree                        |  |  |
|                                        | S.#                                                                                                    | Degree Type                                                                                                    | Degree                                                                  | Preference/Major                                                                   |                                          |  |  |
|                                        | Currently                                                                                                    | no "Secondary School Certificate" degree/                                                                                                    | diploma added.                                                          |                                                                                    |                                          |  |  |
| 1. Read "Undertaking"                  | Higher S                                                                                                    | chool Secondary Certificate (HSSC.                                                                                                    | A'l evel. 12th grade. Diploma)                                          |                                                                                    |                                          |  |  |
| carefully and enable                   | e #                                                                                                    | Derre Time                                                                                                    | Derroe                                                                  | Disference (Major                                                                  |                                          |  |  |
|                                        | 1                                                                                                    | Degree                                                                                                    | F.Sc.                                                                   | Pre-Medical                                                                        | 2. Click" Save &<br>Complete section" to |  |  |
|                                        |                                                                                                    |                                                                                                    |                                                                         |                                                                                    | proceed further                          |  |  |
|                                        | Undertak                                                                                                    | ing                                                                                                    |                                                                         |                                                                                    |                                          |  |  |
|                                        | I hereby confirm that the information provided by me under academic record section is true and to the best of my knowledge. I understand and agr<br>misrepresentation or omissions of facts may result in a rejection of my application. |                                                                                                    |                                                                         |                                                                                    |                                          |  |  |
|                                        |                                                                                                    |                                                                                                    |                                                                         | A                                                                                  | pplication Form Save & Complete Section  |  |  |
|                                        | Copyright © 201                                                                                                    | 9 CMS-UOP                                                                                                    |                                                                         |                                                                                    |                                          |  |  |

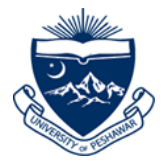

# Step 08: Quota

### 8.1. Click "Quota" to select your <u>Quota Details</u>.

|                                                                   | ≡                                                                                                    | 🖶 Application Form 🛛 🕒 Log out                                                            |  |  |  |  |  |
|-------------------------------------------------------------------|----------------------------------------------------------------------------------------------------|-------------------------------------------------------------------------------------------|--|--|--|--|--|
| University of Peshawar  Apply for New Program  Applied Program(s) | Image<br>Not<br>Found     Saif Ullah<br>Tracking ID: 01-2019-1-00922105<br>Username: saifullah.ocp@hotmail.com<br>Phone: 0345-9590832     Program Group     Current Address       Undergraduate Admissions Fall 2019<br>Fall 2019     ShaheenTown<br>Khyber Pakhtun Khwa<br>Peshawar, Pakistan                                                                                                    | 75%                                                                                       |  |  |  |  |  |
| Change Password     Logout                                        | Program of Study<br>© Last Update: July, 31 2019 05:30:13 PM Completed                                                                                                    | Please contact us if you have any question?                                               |  |  |  |  |  |
|                                                                   | Personal Information<br>© Last Update: July , 31 2019 05:48:05 PM Completed                                                                                                    | ✓ admissions@uop.edu.pk                                                                   |  |  |  |  |  |
|                                                                   | Guardian Information<br>© Last Update: July, 31 2019 06:06:10 PM Completed                                                                                                    | Quick Links       C Prospectuses       C Brochures                                        |  |  |  |  |  |
|                                                                   | Academic Record<br>© Last Update: July, 31 2019 06:31:17 PM Completed                                                                                                    | Guidlines                                                                                 |  |  |  |  |  |
|                                                                   | Quota<br>O Last Update: Pending                                                                                                    | Any confusion while submitting application form? Our guidlines will help you step by step |  |  |  |  |  |
|                                                                   | Pending Pending                                                                                                    | View Guidline                                                                             |  |  |  |  |  |
|                                                                   | Upload Photograph     O Last Update: July, 31 2019 06:31:17 PM                                                                                                    |                                                                                           |  |  |  |  |  |
|                                                                   | Undertaking         I hereby confirm that the information provided by me in this application form is true and to the best of my knowledge. I understand and agree that any false information, misrepresentation or omissions of facts may result in a rejection of admission or expulsion from the University.         I agree to abide by all the rules and regulations enforced by UOP from time to time.         I understand that I have gone through with the information provided in this form very carefully; by clicking submission button I won't be able to edit and modify any information. |                                                                                           |  |  |  |  |  |

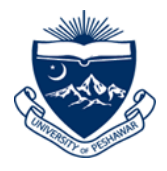

**8.2**. Select your relevant Quota from the list of Quotas..

|          |                                        |                       |                                                                                                    |                                                       |                                                                         |                                      |                                                            | Application Form      | Log out     |
|----------|----------------------------------------|-----------------------|----------------------------------------------------------------------------------------------------|-------------------------------------------------------|-------------------------------------------------------------------------|--------------------------------------|------------------------------------------------------------|-----------------------|-------------|
|          | University of Peshawar                 | Image<br>Not<br>Found | Saif Ullah<br>Tracking ID: 01-2019<br>Username: saifullah.<br>Phone: 0345-959083<br>Application Status: | -1-00922105<br>ocp@hotmail.com<br>12<br>Not Submitted | <b>Program Group</b><br>Undergraduate Admissions Fall 2019<br>Fall 2019 | Curren<br>Shahee<br>Khyber<br>Peshaw | <b>t Address</b><br>nTown<br>Pakhtun Khwa<br>yar, Pakistan | 75%                   |             |
|          | <ul> <li>Applied Program(s)</li> </ul> |                       |                                                                                                    |                                                       |                                                                         |                                      |                                                            | 1. To Selec           | t your      |
|          | Change Password                        | Select Qu             | ota (Kindly Com                                                                                         | plete Program of Stud                                 | dy and Personal Information Section                                     | ns first.)                           |                                                            | Quota clicl           | ,<br>k here |
|          | 🔒 Logout                               |                       | * Quota                                                                                                 | [Select an Option]                                    |                                                                         | •                                    |                                                            |                       |             |
|          |                                        |                       |                                                                                                    | Search                                                |                                                                         |                                      |                                                            |                       |             |
| 2. Read  | l "Undertaking"                        |                       |                                                                                                    | Peshawar University                                   | Employee Children                                                       |                                      |                                                            |                       |             |
| coroful  | ly and anabla                          | Undertaki             | na                                                                                                    | 🗌 Islamia College Univ                                | ersity Employee Children                                                |                                      |                                                            |                       |             |
| careful  | ly and enable                          | ondortana             |                                                                                                    | University Centers E                                  | mployee Children                                                        |                                      |                                                            |                       |             |
| this che | eck                                    | I hereb               | y confirm that the in                                                                                   | The Agriculture Univ                                  | ersity Employee Children                                                | ny knowle                            | edge.                                                      |                       |             |
|          |                                        |                       |                                                                                                    | Army                                                  |                                                                         | -                                    |                                                            |                       |             |
|          |                                        |                       |                                                                                                    | Suprior Judge Childr                                  | en                                                                      |                                      |                                                            | _                     |             |
|          |                                        |                       |                                                                                                    | Subordina Judge Ch                                    | ildren                                                                  |                                      | Applicatio                                                 | on Form Save & Comple | te Section  |
|          |                                        |                       |                                                                                                    | Advocate Judge Chi                                    | ldren                                                                   |                                      |                                                            |                       | 7           |
|          |                                        |                       |                                                                                                    | Open                                                  |                                                                         |                                      |                                                            |                       |             |
|          |                                        |                       |                                                                                                    |                                                       |                                                                         |                                      |                                                            |                       |             |
|          |                                        | Copyright © 201       | 9 CMS-UOP                                                                                               |                                                       |                                                                         |                                      | 3. Click" Sa                                               | ve &                  |             |
|          |                                        |                       |                                                                                                    |                                                       |                                                                         |                                      | Complete s                                                 | ection" to            |             |
|          |                                        |                       |                                                                                                    |                                                       |                                                                         |                                      | proceed fu                                                 | rther                 |             |
|          |                                        |                       |                                                                                                    |                                                       |                                                                         |                                      | P. OCCCUTU                                                 |                       |             |

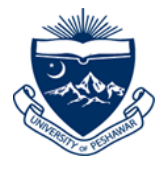

# Step 09: Test Record

**9.1**. Click **"Test Record"** to select your Test details.

|                                                                   | ≡                                                                                                    | 🖨 Application Form 🕒 Log out                                                                    |  |  |  |  |  |
|-------------------------------------------------------------------|----------------------------------------------------------------------------------------------------|-------------------------------------------------------------------------------------------------|--|--|--|--|--|
| University of Peshawar  Apply for New Program  Applied Program(s) | Image<br>Not<br>Found     Saif Ullah<br>Tracking ID: 01:2019-1-09922105<br>Userame: a fulfulah ocg/bottmail.com<br>Phone: 0345-9590352     Program Group     Current Address       Biologication Status: Not Submitted     Undergraduate Admissions Fall 2019<br>Fall 2019     Shaheen Town<br>Khyber Pakhtun Khwa<br>Peshawar, Pakistan                                                                                                    | 84%                                                                                             |  |  |  |  |  |
| <ul> <li>Change Password</li> <li>Logout</li> </ul>               | Program of Study     Completed       Ø Last Update: July, 31 2019 05:30:13 PM     Completed                                                                                                    | Helpdesk<br>Please contact us if you have any<br>question?                                      |  |  |  |  |  |
|                                                                   | Personal Information     O Last Update: August, 01 2019 08:23:23 AM     Completed                                                                                                    | Madmissions@uop.edu.pk                                                                          |  |  |  |  |  |
|                                                                   | Guardian Information<br>© Last Update: July, 31 2019 06:06:10 PM                                                                                                    | Quick Links<br>C <sup>*</sup> Prospectuses<br>C <sup>*</sup> Brochures                          |  |  |  |  |  |
|                                                                   | Academic Record     O Last Update: July, 31 2019 06:31:17 PM     Completed                                                                                                    | Guidlines                                                                                       |  |  |  |  |  |
|                                                                   | © Last Update: August, 01 2019 08:39:20 AM                                                                                                    | Any confusion while submitting<br>application form? Our guidlines will<br>help you step by step |  |  |  |  |  |
|                                                                   | Test Record     O Last Update: July, 31 2019 06:31:17 PM     Click here     Pending                                                                                                    | View Guidline                                                                                   |  |  |  |  |  |
|                                                                   | Upload Photograph         Pending           © Last Update: July, 31 2019 06:31:17 PM         Pending                                                                                                    |                                                                                                 |  |  |  |  |  |
|                                                                   | Undertaking                                                                                                    |                                                                                                 |  |  |  |  |  |
|                                                                   | <ul> <li>I hereby confirm that the information provided by me in this application form is true and to the best of my knowledge. I understand and agree that any false information, misrepresentation or omissions of facts may result in a rejection of admission or expulsion from the University.</li> <li>I agree to abide by all the rules and regulations enforced by UOP from time to time.</li> <li>I understand that I have gone through with the information provided in this form very carefully; by clicking submission button I won't be able to edit and modify any information.</li> </ul> |                                                                                                 |  |  |  |  |  |
|                                                                   | Copyright © 2019 CMS-UOP                                                                                                    |                                                                                                 |  |  |  |  |  |

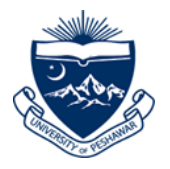

**9.2.** This section will require the details of External test score.

#### Note: Other than BS LAW just check the checkbox in undertaking section.

|                                        | =                                                                                                    |                                                                                                    |                                                                  |                                                                                    | 希 Application Form 🕒 Log out       |  |  |  |
|----------------------------------------|----------------------------------------------------------------------------------------------------|----------------------------------------------------------------------------------------------------|------------------------------------------------------------------|------------------------------------------------------------------------------------|------------------------------------|--|--|--|
| University of Peshawar                 | Image Sai<br>Not Usema<br>Found Phone:                                                                                                    | Ullah<br>g ID: 01-2019-1-00922105<br>me: safullah.ccp@hotmail.com<br>0345-9590832<br>ation Status: Not Submitted | <b>Program Group</b><br>Undergraduate Admissions Fa<br>Fall 2019 | Current Address<br>12019 Shaheen Town<br>Khyber Pakhtun Khwa<br>Peshawar, Pakistan | 84%                                |  |  |  |
| Applied Program(s)     Change Password |                                                                                                    |                                                                                                    |                                                                  | 1. Click here                                                                      | Add New Exam                       |  |  |  |
| Logout                                 | External Exam                                                                                                    |                                                                                                    |                                                                  |                                                                                    |                                    |  |  |  |
|                                        | S.#                                                                                                    | Туре                                                                                                    | Exam                                                             | Attempt Status                                                                     |                                    |  |  |  |
|                                        | Currently no inform                                                                                                    | nation added.                                                                                                    |                                                                  |                                                                                    |                                    |  |  |  |
|                                        |                                                                                                    |                                                                                                    |                                                                  |                                                                                    |                                    |  |  |  |
|                                        | Undertaking                                                                                                    |                                                                                                    |                                                                  |                                                                                    |                                    |  |  |  |
|                                        | I hereby confirm that the information provided by me under academic record section is true and to the best of my knowledge. I understand and agree that any false information, misrepresentation or omissions of facts may result in a rejection of my application. |                                                                                                    |                                                                  |                                                                                    |                                    |  |  |  |
|                                        |                                                                                                    |                                                                                                    |                                                                  | Applic                                                                             | ation Form Save & Complete Section |  |  |  |
|                                        | Copyright © 2019 CMS-U                                                                                                    | P                                                                                                    |                                                                  |                                                                                    |                                    |  |  |  |

#### **9.3.** This section will require the details of External test score.

|                          |                                     | ≡                                                   |                                                                |                                                            |                          |                                                                                    | <ul> <li>Application Form</li> </ul> | 🕒 Log out    |
|--------------------------|-------------------------------------|-----------------------------------------------------|----------------------------------------------------------------|------------------------------------------------------------|--------------------------|------------------------------------------------------------------------------------|--------------------------------------|--------------|
|                          | University of Peshawar              | Image Saif U<br>Not Usernames :<br>Found Phone: 345 | lah<br>1-2019-1-00922105<br>ifullah.ocp@hotmail.com<br>9590832 | <b>Program Group</b><br>Undergraduate Admissi<br>Fall 2019 | ons Fall 2019            | <b>Current Address</b><br>ShaheenTown<br>Khyber Pakhtun Khwa<br>Peshawar, Pakistan | 84%                                  |              |
|                          | Applied Program(s)                  |                                                     |                                                                |                                                            | 1. Sele                  | ct "LAT for BS Law                                                                 | " in                                 |              |
|                          | <ul> <li>Change Password</li> </ul> | External Test                                       |                                                                |                                                            | case of                  | BS LAW.                                                                            |                                      |              |
|                          | 🔒 Logout                            | * Exan                                              | [Select an Option]                                             | ,                                                          |                          |                                                                                    |                                      |              |
|                          |                                     | * Exam Attempt Statu                                | [Select an Option]                                             | Ŧ                                                          |                          |                                                                                    |                                      |              |
| 2. Select "<br>valid LAT | Taken", if you have<br>score.       | e a                                                 |                                                                |                                                            |                          | т                                                                                  | fest Main Save & Comp                | lete Section |
|                          |                                     | Copyright © 2019 CMS-UOP                            |                                                                | 3. C<br>sect                                               | lick" Save<br>tion" to p | e & Complete<br>proceed further                                                    |                                      |              |

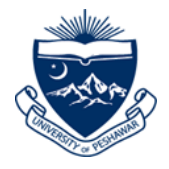

# Step 10: Upload Photograph

**10.1**. Click **"Upload Photograph"** to Upload your Photo.

|                                                                   | ≡                                                                                                    | 🖨 Application Form 🕞 Log out                                                                    |  |  |  |  |  |
|-------------------------------------------------------------------|----------------------------------------------------------------------------------------------------|-------------------------------------------------------------------------------------------------|--|--|--|--|--|
| University of Peshawar  Apply for New Program  Applied Program(s) | Image<br>Not     Saif Ullah<br>Tracking 10: 01-2019-1-00922105<br>Usemame: saifullah.ocp@hotmail.com<br>Phone: 0345-9590832     Program Group     Current Address       Found     Shaheen Town<br>Khyber Pakhtun Khwa<br>Peshawar, Pakistan     Shaheen Town<br>Khyber Pakhtun Khwa<br>Peshawar, Pakistan                                                                                                    | 94%                                                                                             |  |  |  |  |  |
| <ul> <li>Change Password</li> <li>Logout</li> </ul>               | Program of Study<br>O Last Update: July, 31 2019 05:30:13 PM                                                                                                    | Helpdesk<br>Please contact us if you have any<br>question?                                      |  |  |  |  |  |
|                                                                   | Personal Information<br>O Last Update: August, 01 2019 08:23:23 AM Completed                                                                                                    | S admissions@uop.edu.pk                                                                         |  |  |  |  |  |
|                                                                   | Guardian Information     Completed       Ø Last Update: July, 31 2019 06:06:10 PM     Completed                                                                                                    | Quick Links<br>C <sup>®</sup> Prospectuses<br>C <sup>®</sup> Brochures                          |  |  |  |  |  |
|                                                                   | Academic Record<br>O Last Update: July, 31 2019 06:31:17 PM                                                                                                    | Guidlines                                                                                       |  |  |  |  |  |
|                                                                   | Quota<br>© Last Update: August, 01 2019 08:39:20 AM Completed                                                                                                    | Any confusion while submitting<br>application form? Our guidlines will<br>help you step by step |  |  |  |  |  |
|                                                                   | E Test Record<br>O Last Update: August, 01 2019 09:32:20 AM Completed                                                                                                    | View Guidline                                                                                   |  |  |  |  |  |
|                                                                   | Upload Photograph         O Last Update: July, 31 2019 06:31:17 PM         1. Click here                                                                                                    |                                                                                                 |  |  |  |  |  |
|                                                                   | Undertaking                                                                                                    |                                                                                                 |  |  |  |  |  |
|                                                                   | <ul> <li>I hereby confirm that the information provided by me in this application form is true and to the best of my knowledge. I understand and agree that any false information, misrepresentation or omissions of facts may result in a rejection of admission or expulsion from the University.</li> <li>I agree to abide by all the rules and regulations enforced by UOP from time to time.</li> <li>I understand that I have gone through with the information provided in this form very carefully; by clicking submission button I won't be able to edit and modify any information.</li> </ul> |                                                                                                 |  |  |  |  |  |
|                                                                   | Copyright © 2019 CMS-UOP                                                                                                    |                                                                                                 |  |  |  |  |  |

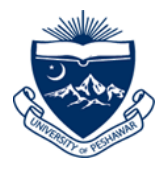

**10.2**. Click **"Upload Photograph"** to Upload your Photo.

|                                           | ≡                     |                                                                                                    |                                                                         |                                                                            | 🖶 Application Form 🕞 Log out      |
|-------------------------------------------|-----------------------|----------------------------------------------------------------------------------------------------|-------------------------------------------------------------------------|----------------------------------------------------------------------------|-----------------------------------|
| University of Peshawar                    | Image<br>Not<br>Found | Saif Ullah<br>Tracking ID: 01-2019-1-00922105<br>Username: saifullah.ocg@notmail.com<br>Phone: 0345-9590832 | <b>Program Group</b><br>Undergraduate Admissions Fall 2019<br>Fall 2019 | Current Address<br>ShaheenTown<br>Khyber Pakhtun Khwa<br>Peshawar Pakistan | 94%                               |
| <ul> <li>Apply for New Program</li> </ul> |                       | Application Status: Not Submitted                                                                           | 1. Click here and                                                       |                                                                            |                                   |
| <ul> <li>Applied Program(s)</li> </ul>    |                       |                                                                                                    | select your photo                                                       |                                                                            |                                   |
| <ul> <li>Change Password</li> </ul>       | Applicant             |                                                                                                    | select your photo                                                       | 2. Click U                                                                 | pload                             |
| 🖨 Logout                                  | S.#                   | Document                                                                                                    |                                                                         | Status                                                                     | Action                            |
|                                           | ٦                     | Recent Pholocopy<br>Choose File No file chosen<br>Max File Size (0.5 MB)<br>File Format: jpeg.jpg.png       |                                                                         | (Not Uploaded)<br>File Name: **                                            | Upload                            |
|                                           |                       |                                                                                                    |                                                                         |                                                                            |                                   |
|                                           |                       |                                                                                                    |                                                                         | Applica                                                                    | tion Form Save & Complete Section |
|                                           | Copyright © 2019      | CMS-UOP                                                                                                    |                                                                         |                                                                            |                                   |

#### Note: - When you have upload your Photo than Save & Complete Section.

|                                        | ≡               |                                                                                                    |                              |                                                      |                                                                                    | 🖨 Applicatio          | on Form 🕒 Log out  |
|----------------------------------------|-----------------|----------------------------------------------------------------------------------------------------|------------------------------|------------------------------------------------------|------------------------------------------------------------------------------------|-----------------------|--------------------|
| University of Peshawar                 | -               | Saif Ullah<br>Tracking ID: 01-2019-1-00922105<br>Usemame: saifullah cog@hotmail.com<br>Phone: 0345-9590832<br>Application Status: Not Submitted | Progra<br>Underg<br>Fall 201 | <b>m Group</b><br>raduate Admissions Fall 2019<br>19 | <b>Current Address</b><br>ShaheenTown<br>Khyber Pakhtun Khwa<br>Peshawar, Pakistan | 94                    | %                  |
| <ul> <li>Applied Program(s)</li> </ul> |                 |                                                                                                    |                              |                                                      |                                                                                    |                       |                    |
| <ul> <li>Change Password</li> </ul>    | [SUCCESS-I      | MSG-0025] Document uploaded successfull                                                                                                    | ly                           |                                                      |                                                                                    |                       |                    |
| Logout                                 | Applicant       |                                                                                                    |                              |                                                      |                                                                                    |                       |                    |
|                                        | S.# D           | ocument                                                                                                    | 1                            | Status                                               |                                                                                    |                       | Action             |
|                                        | 1 R<br>M<br>F   | ecent Photographs<br>Choose File No file chosen<br>fax File Size (0.5 MB)<br>ile Format: jpeg,jpg,png                                           | 1                            | Uploaded<br>File Name: 17264740_101550826            | 27009663_8858901240033                                                             | 3198238_n.jpg         | Upload             |
|                                        |                 |                                                                                                    |                              |                                                      |                                                                                    | Application Form Save | & Complete Section |
|                                        | Copyright © 201 | 9 CMS-UOP                                                                                                    | 3. 0                         | lick" Save & Con                                     | nplete                                                                             |                       |                    |
|                                        |                 |                                                                                                    | sec                          | tion" to proceed                                     | further                                                                            |                       |                    |

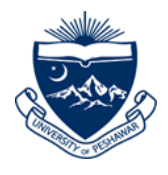

### Step 11: Submit Application

#### **11.1**. Click **"Submit Application"** to Submit your Application.

| *                                                                       | ≡                                                                                                    |                                                                                                    | 🖶 Application Form 🕞 Log out                                                                                 |
|-------------------------------------------------------------------------|----------------------------------------------------------------------------------------------------|----------------------------------------------------------------------------------------------------|----------------------------------------------------------------------------------------------------|
| University of Peshawar                                                  | Saif Ullah<br>Tracking ID: 01-2019-1-00922105<br>Username: saifullah.cocg/hortmall.com<br>Phone: 03459590832<br>Application Status: Not Submitted                                                                                                    | Current Address<br>1. Status color of all<br>sections must be green                                                                                                    | 99%                                                                                                    |
| Applied Program(s)     Change Password     Logout                       | Program of Study     O Last Update: July, 31 2019 05:30:13 PM     Personal Information                                                                                                    | Completed                                                                                                    | Helpdesk<br>Please contact us if you have any<br>question?<br>admissions@uop.edu.pk                          |
|                                                                         | O Last Update: August, 01 2019 08:23:23 AM     Guardian Information     O Last Update: July, 31 2019 06:06:10 PM                                                                                                    | Completed                                                                                                    | Quick Links<br>C Prospectuses<br>C Brochures                                                                 |
|                                                                         |                                                                                                    | Completed                                                                                                    | Guidlines<br>Any confusion while submitting<br>application form? Our guidlines will<br>help you step by step |
|                                                                         | Clast Update: August, 01 2019 09:32:20 AM                                                                                                    | Completed                                                                                                    | View Guidline                                                                                                |
|                                                                         | Upload Photograph     O Last Update: August, 01 2019 09:53:43 AM                                                                                                    | Completed                                                                                                    |                                                                                                    |
| 2. Read undertaking<br>very carefully and<br>enable all check<br>boxes. | Undertaking         I hereby confirm that the information provided by me in this application form is true and a agree that any false information, misrepresentation or omissions of facts may result in a University.         I agree to abide by all the rules and regulations enforced by UOP from time to time.         I understand that I have gone through with the information provided in this form very care able to edit and modify any information. | to the best of my knowledge. I understand and<br>a rejection of admission or expulsion from the<br>efully; by clicking submission button I won't be<br>Submit Application | 3. Click "Submit<br>Application"                                                                             |
|                                                                         | opyright © 2019 CMS-UOP                                                                                                    |                                                                                                    |                                                                                                    |

### Note: - No Changes Can Be Done After Submission Of Application.

Campus Management Solutions, University of Peshawar.

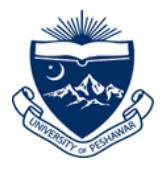

#### Step 12: Procedure to Print Application, Voucher and Address Slip

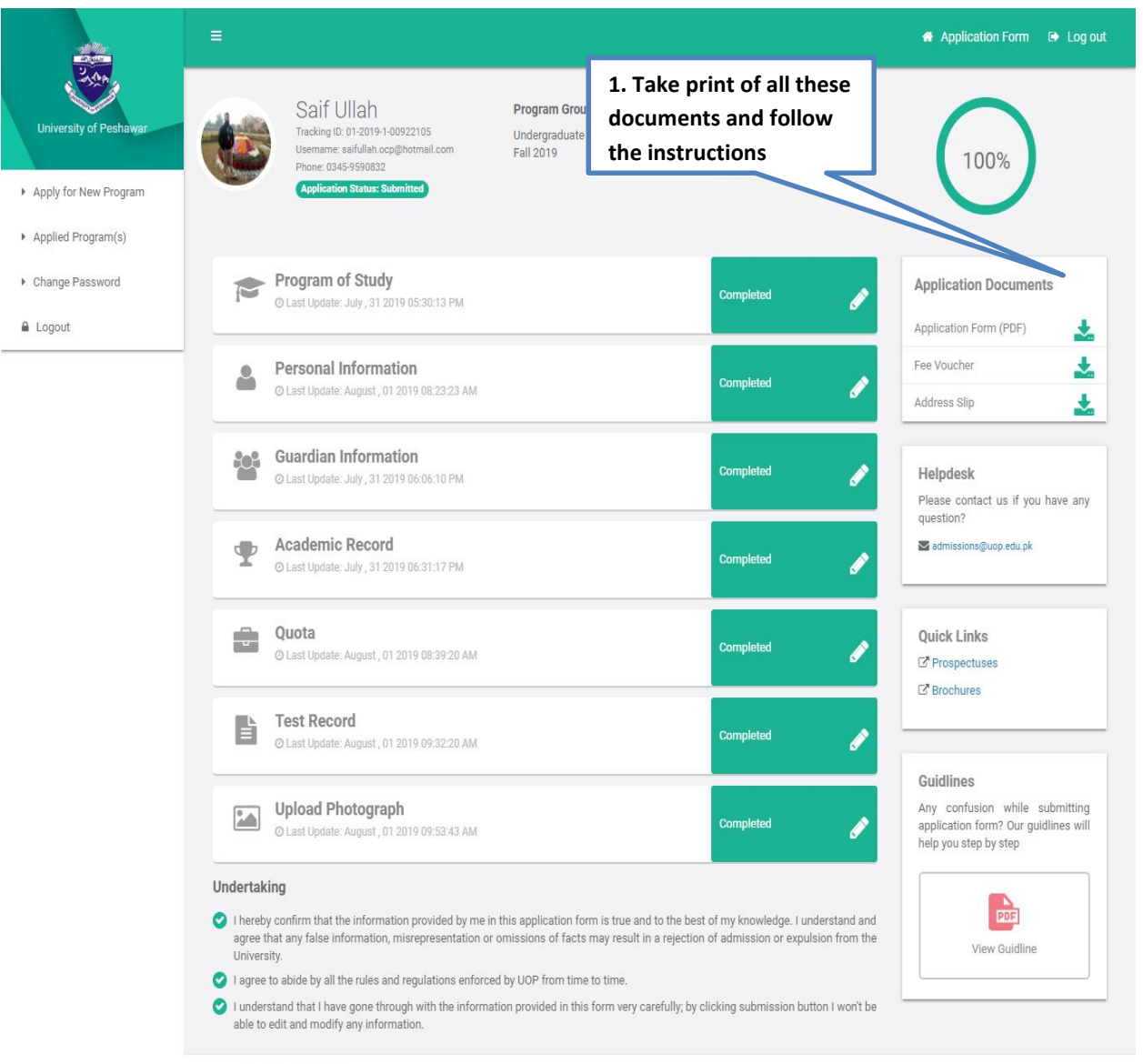

Copyright © 2019 CMS-UOP

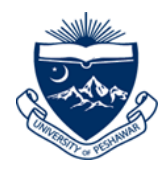

**12.1.** Click "Print Application" and download the pdf form.

12.2. Click "Print Voucher" and download fee voucher. Deposit the same in any United Bank Limited branch and paste a copy of voucher on page-3 of application form.

12.3. Click "Print Address Slip" to download the pdf. Paste the address slip on the envelope containing the complete application set and send it to mentioned address.

NOTE: - Printed Application Form along with original paid fee voucher, shall be submitted to Admission Office, Room No. 102, Main Administration Block, University of Peshawar, on or before last date.

-----Good luck------